# Le Viewer FIDJI 3.0

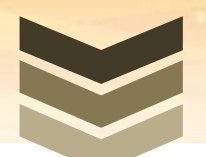

## Alain Marcel

Nouveautés de la version 2015 et guide d'utilisation

Association FIDJI

48 Rue de la Bienfaisance

75008 Paris

www.format-fidji.org

20/07/2015

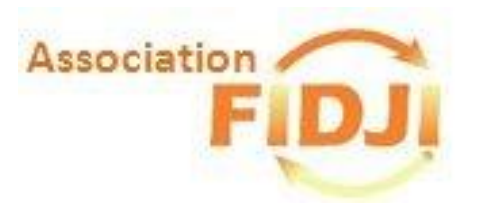

### Sommaire

| 1 | . Les | s nouveautés de la version 3.0                                                 | 3  |
|---|-------|--------------------------------------------------------------------------------|----|
|   | 1.1   | Choix de la version du modèle à contrôler pour validation technique du fichier | 3  |
|   | 1.2   | Informations sur l'onglet Résumé                                               | 3  |
|   | 1.3   | Nouvelle fonction « Downgrade » de version de fichier                          | 4  |
| 2 | . Co  | mment obtenir le Viewer FIDJI                                                  | 5  |
|   | 2.1 0 | btenir la clé de sécurité                                                      | 5  |
|   | 2.2 T | élécharger le dossier compressé du Viewer FIDJI                                | 6  |
|   | 2.3 E | xtraire les fichiers dans un dossier « FIDJI »                                 | 6  |
|   | 2.4   | Initialiser le Viewer FIDJI                                                    | 6  |
| 2 | Со    | ntrôler un fichier FIDJI par le Viewer                                         | 7  |
|   | 3.1La | ncement du contrôle                                                            | 7  |
|   | 3.2 C | ontrôles particuliers réalisés par le Viewer                                   | 9  |
| 3 | Na    | vigation dans le Viewer1                                                       | 10 |
| 4 | Ve    | rsion du logiciel Java installée sur votre poste de travail1                   | 12 |
| 5 | Mi    | ses à jour du Viewer1                                                          | 13 |

## 1. Les nouveautés de la version 3.0

## **1.1** Choix de la version du modèle à contrôler pour validation technique du fichier

- Le menu « Fichier » du Viewer dispose d'une fonction permettant de lancer le contrôle de validité technique du fichier (XML « bien formé » et validé par le modèle XSD de FIDJI qui est contenu dans le répertoire du Viewer).
- ➡ En phase de mise au point, permet de s'assurer que le fichier qui va être envoyé au partenaire destinataire est techniquement correct : cela permet de gagner du temps et d'éviter des recherches d'anomalies, des allers-retours, ...
- → La fonction de validation permet de choisir la version correspondante du modèle FIDJI : le Dossier « Viewer FIDJI 3.0 » contient les fichiers de contrôle XSD correspondant aux Versions 3.0 et 2.01 du modèle FIDJI, à choisir en fonction du modèle exporté par l'application source.
- └→ Le choix de la version à contrôler est donc proposé :

| Valider un | n fichier XML                                                                          | x       |
|------------|----------------------------------------------------------------------------------------|---------|
| ?          | Veuillez choisir la version du fichier à va<br>Fichier FIDJI version 3.0<br>OK Annuler | lider : |

#### 1.2 Informations sur l'onglet Résumé

Le premier onglet qui s'affiche au lancement du Viewer, en plus du comptage du nombre de biens, de tiers, de lots et de baux contenus dans le fichier, comporte maintenant les informations caractérisant l'émetteur, le système source et les dates clés du fichier :

- Date de création du fichier
- Date de début d'extraction des données
- Date de fin d'extraction à laquelle sont arrêtée des données
- Date d'arrêté des écritures comptable (qui peut être différente notamment en période d'inventaire)

| 📴 Fidji 3.00 - C:\Users\Alain Marcel\Docum 🗖 🗖 🗮 🗙                                                                                                    |
|----------------------------------------------------------------------------------------------------|
| Fichier ?                                                                                                    |
| Résumé Biens Tiers Factures Règlements Détentions                                                                                                    |
| Version du modèle de fichier FIDJI : 3.0<br>Date de création du fichier : 2015-11-14<br>Date de début de période : 2015-01-01<br>Date de situation (fin de période) : 2015-09-30<br>Date arrêté comptable : 2015-09-30<br>Origine : PMP - Property Management Performance<br>Systeme émetteur : GERImmo 12.4.3 |
| Nombre de biens : 3<br>Nombre de lots : 3<br>Nombre de baux : 9<br>Nombre de tiers : 2                                                                                                    |

Les données affichées contiennent bien entendu, les nouvelles entités de la version 3.0 :

- Dans l'onglet TIERS le PLAN DE COMPTE et les ECRITURES COMPTABLES dans la hiérarchie de données **du Tiers Propriétaire**
- Dans l'onglet BIEN, l'ARBORESCENCE et les LIGNES BUDGETAIRES dans la hiérarchie de données où l'on trouve également l'entité associée DEVELOPPEMENT DURABLE.

#### **1.3** Nouvelle fonction « Downgrade » de version de fichier

Dans le cas où le système d'information receveur du fichier FIDJI 3.0 n'est pas encore à jour de la version 3.0 du modèle FIDJI, une nouvelle fonction permet de convertir un fichier version 3.0 en version 2.01 du format, afin qu'il puisse être traité.

Toutes les nouvelles données notamment de comptabilité générale et les budgets sont retirées du fichier afin qu'il soit compatible aec le système receveur.

| 😇 Fidji 3.00                         |
|--------------------------------------|
| Fichier ?                            |
| Ouvrir                               |
| Fermer                               |
| Valider un fichier XML               |
| Convertir un fichier en version 2.01 |
| Activer<br>Configurer                |
| Quitter                              |

Le Viewer propose de désigner le répertoire de destination où le fichier converti sera stocké. Le fichier est alors recréé avec une extension du nom \_v2.01

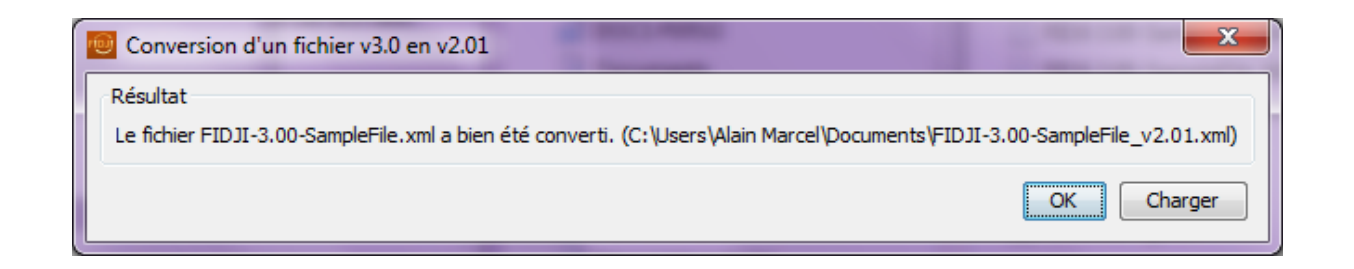

Il est possible de charger le fichier converti. Les nouvelles informations ajoutées en V 3.0 sur le premier onglet ne sont pas valorisées

## 2. Comment obtenir le Viewer FIDJI

Le « package » est disponible sur l'espace adhérent du site internet FIDJI réservé aux membres de l'Association.

Il s'agit d'un dossier de fichiers compressés dont il vous faut recopier le contenu dans un dossier « FIDJI » que vous aurez préalablement créé dans le répertoire où vous stockez vos documents ou sur le bureau Windows..

#### 2.1 Obtenir la clé de sécurité

L'utilisation du Viewer étant réservée aux adhérents de l'association, il vous faut demander votre clé d'accès par courrier électronique adressé à l'équipe FIDJI :

alain.marcel@format-fidji.org ou bernard.boulenguiez@format-fidji.org

#### 2.2 Télécharger le dossier compressé du Viewer FIDJI

Connectez-vous sur le site Extranet FIDJI avec votre identifiant et votre mot de passe\* adhérent

- (1) Positionner vous sur les documents
- (2) puis sur le contexte Viewer FIDJI
- (3) Cliquez sur la flèche grise pour télécharger le dossier compressé

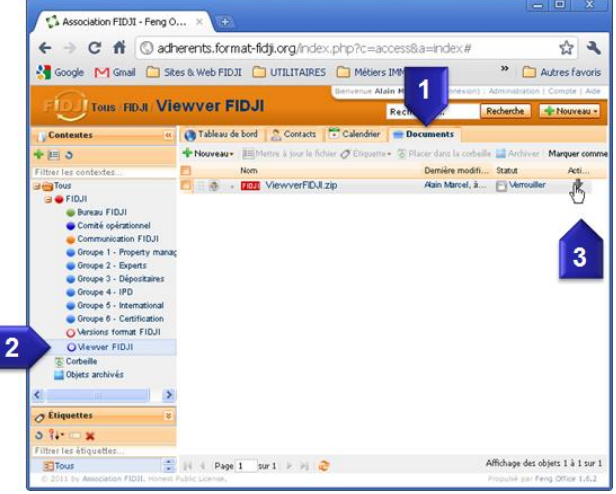

Dans le cas où le système de sécurité de votre entreprise ne vous permet pas le téléchargement du fichier compressé qui contient un programme exécutable (le Viewer précisément) contactez l'Association FIDJI pour que les fichiers soient déposés sur votre serveur à partir d'un accès FTP (File transfert protocole) spécifique à votre organisation

#### 2.3 Extraire les fichiers dans un dossier « FIDJI »

Créez un dossier sur le bureau Windows par exemple (4) :

1. Ouvrez le dossier compressé, et choisissez l'action « Extraire les fichiers » (Extract files) dans le dossier Viewer FIDJI 2.0 que vous avez créé.

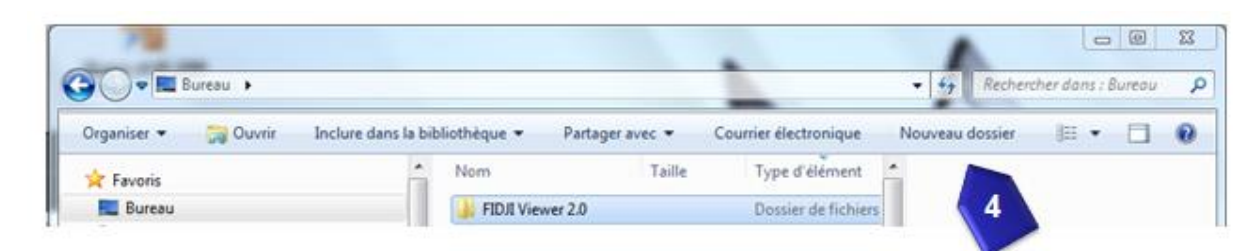

#### 2.4 Initialiser le Viewer FIDJI

Ouvrez le dossier Viewer FIDJI 2.0 sur le bureau Windows et Lancer l'exécution du Viewer FIDJI

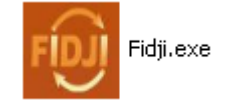

<sup>\*</sup> En cas d'oubli du mot de passe, contactez l'Association FIDJI

**Lors de la première utilisation**, choisissez « Activer » dans le Menu « Fichier » et saisissez votre clé d'activation communiquée par l'Association FIDJI.

| 0       | Fidji 3.00                               |           |
|---------|------------------------------------------|-----------|
| Fich    | nier ?                                   |           |
|         | Ouvrir                                   |           |
|         | Fermer                                   |           |
|         | Valider un fichier XML                   |           |
|         | Convertir un fichier en version 2.01     |           |
|         | Activer                                  |           |
|         | Configurer                               |           |
|         | Quitter                                  |           |
| <u></u> | Activation du logiciel                   | - <b></b> |
|         | Veuillez saisir votre clé d'activation : |           |
|         |                                          | Activer   |
|         |                                          |           |

## 2 Contrôler un fichier FIDJI par le Viewer

#### Vous avez deux possibilités :

Vous pouvez directement « Ouvrir » le fichier FIDJI pour en afficher le contenu sans lancer le contrôle ou :

#### 3.1Lancement du contrôle

Vous pouvez ouvrir un fichier en lançant le contrôle pour vérifier que le fichier FIDJI que vous allez adresser à un partenaire ou que avez reçu est techniquement correct puis, à l'issue du contrôle, s'il est positif, afficher le contenu.

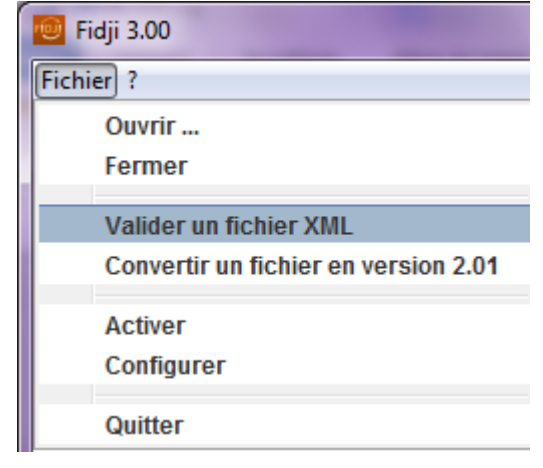

- La nouvelle fonction de validation permet de choisir la version du modèle FIDJI que l'on souhaite contrôler ( le Dossier « Viewer FIDJI 3.0 » contient les fichiers de contrôle XSD correspondant aux Versions 3.0 et 2.01 du modèle), à choisir en fonction du modèle exporté par l'application source.
- └→ Le choix de la version à contrôler est donc proposé :

| Valider ur | n fichier XML                                                                           | x       |
|------------|-----------------------------------------------------------------------------------------|---------|
| ?          | Veuillez choisir la version du fichier à val<br>Fichier FIDJI version 3.0<br>OK Annuler | lider : |

Vous naviguez ensuite dans l'arborescence de fichier pour désigner le fichier à contrôler.

L'opération de contrôle qui nécessite la lecture de l'ensemble du fichier peut durer de une à deux minutes selon la taille du fichier.

| 🔟 Validation d'un fichier XML                         |
|-------------------------------------------------------|
| Résultat<br>Le fichier XML est en cours de validation |
| Annuler                                               |

Le résultat du contrôle est alors affiché.

Dans le cas où une erreur est détectée, un message d'information sur la nature des anomalies est proposé :

| 🕮 Validation d'un fichier XML                                                                               | × |
|----------------------------------------------------------------------------------------------------|---|
| Résultat<br>Le fichier GrosFichier30MoErreur.xml ne correspond pas au modèle XSD.                           |   |
| Erreur(s)                                                                                                   |   |
| Error:<br>Message: Key 'ASTid.REF' with value '25' not found for<br>identity constraint of element 'FIDJI'. |   |
|                                                                                                    |   |

Si le contrôle est positif, le choix de charger le fichier pour affichage est proposé :

| Validation d'un fichie    | r XML                 | 23      |
|---------------------------|-----------------------|---------|
| Résultat                  |                       |         |
| Le fichier FIDJI-3.00-San | npleFile_AM.xml est \ | /alide. |
|                           | OK Cha                | rger    |

Remarque : les temps d'exécution pour le contrôle et l'affichage des données est fonction du nombre de logiciels en cours d'exécution sur le poste de travail. Si peu de logiciels sont actifs, le Viewer disposera de plus de mémoire vive pour s'exécuter.

#### **3.2 Contrôles particuliers réalisés par le Viewer**

Des contraintes de qualité sont contenues dans le schéma XSD du format FIDJI et quelques contrôles de correspondance sont réalisés par le Viewer depuis sa révision 2.01. La conformité du fichier à ces normes est vérifiée à l'aide de la fonction de contrôle du Viewer.

- 1. Les données de l'entité « LOT » doivent comporter obligatoirement l'information **Type de lot**.
- 2. Les données de l'entité « Tantièmes » lorsqu'elles sont présentes, doivent comporter obligatoirement l'information du **nombre de tantièmes**.
- 3. L'identifiant de l'entité « BAIL » lorsqu'elle est présente dans le fichier, est une donnée obligatoire.
- 4. L'information Usage principal est obligatoire dans l'entité « BAIL ».
- 5. L'entité « Charges reconductibles » lorsqu'elle est présente dans le fichier, doit obligatoirement comporter un **Code rubrique** spécifiant la nature de charge.
- 6. Dans l'entité « CAUTION » lorsqu'elle est présente dans le fichier, la **Date de début de caution** doit être obligatoirement renseignée.
- Dans l'entité « AVENANT » lorsqu'elle est présente dans le fichier, la Date d'effet doit être obligatoirement renseignée.
- 8. Dans le l'identifiant de l'entité « DETENTIONS », lorsqu'elle est présente dans le fichier, le **libellé** caractérisant la détention est obligatoire.
- 9. Le **nom du tiers**, dans l'identifiant de l'entité « TIERS » est obligatoire.
- 10. L'identifiant de l'entité « Paramètre de calcul » (CALCUNIT) lorsqu'elle est présente dans le fichier (Produits, Charges, Travaux,...), est une donnée obligatoire.
- 11. Lorsqu'une entité « Paramètre de calcul » (sous CALCUNIT) est insérée, elle doit disposer à minima d'un montant annuel (aCP03) ou d'une date début (aCP01). Ce contrôle n'est effectué que par le Viewer.
- 12. Lorsqu'une entité « Données résultantes »" (sous CALCUNIT) est insérée, elle doit disposer à minima de la Date de la donnée ou de la Date de début de période d'application. Ce contrôle n'est effectué que par le Viewer.
- 13. Dans l'entité « RATIOS », lorsqu'elle est présente dans le fichier, la **date de début** est obligatoire.
- 14. Dans le l'identifiant de l'entité « FACTURE », lorsqu'elle est présente dans le fichier, le **libellé** caractérisant la facture est obligatoire
- 15. Dans le l'identifiant de l'entité « REGLEMENT », lorsqu'elle est présente dans le fichier, le **libellé** caractérisant le règlement est obligatoire.

- 16. Dans l'entité « DOCUMENT », lorsqu'elle est présente dans le fichier, le **Type de document** est obligatoire.
- 17. Dans l'entité « EVALUATION », lorsqu'elle est présente dans le fichier, le **Type de méthode** est obligatoire.
- 18. Contrôle vérifiant que le BIEN comporte des Lots de Gestion (dans la balise AST23) si la valeur de l'indicateur « Bien en copropriété » est Faux (AST14), sinon, qu'il comporte des lots de copropriété (dans la balise AST24).
- 19. L'entité BIEN peut comporter deux listes exclusives de lots : de Gestion (dans AST23) et de copropriété (dans AST24). Les lots référencés ne doivent être présents qu'une fois dans la catégorie correspondante. L'entité LOTS DES BAUX ne doit référencer que des lots de gestion

### **3** Navigation dans le Viewer

Le Viewer propose une fenêtre contenant un premier onglet où se trouve le Résumé du contenu du fichier origine, système émetteur, dates, comptage des biens, lots, baux et tiers du fichier chargé.

| rię | Fidji 3.00 - C:\Users\Alain Marcel\Documents\FIDJI-3.00                                                                                                    |
|-----|----------------------------------------------------------------------------------------------------|
| F   | ichier ?                                                                                                    |
| F   | Résumé Biens Tiers Factures Règlements Détentions                                                                                                    |
|     | Version du modèle de fichier FIDJI : 2.01<br>Date de création du fichier : 2007-11-14<br>Date de début de période : null<br>Date de situation (fin de période) : 2007-11-15<br>Date arrêté comptable : null<br>Drigine : String<br>Systeme émetteur : null |
|     | Nombre de biens : 3<br>Nombre de lots : 3<br>Nombre de baux : 9<br>Nombre de tiers : 2                                                                                                    |

D'autres onglets proposent la liste des biens, la liste des tiers, la liste des détentions et si le fichier les contient, la liste des factures et la liste des règlements.

Dans la liste des BIENS, le fait de cliquer sur une ligne ouvre une seconde fenêtre détaillant le contenu du bien choisi par exemple.

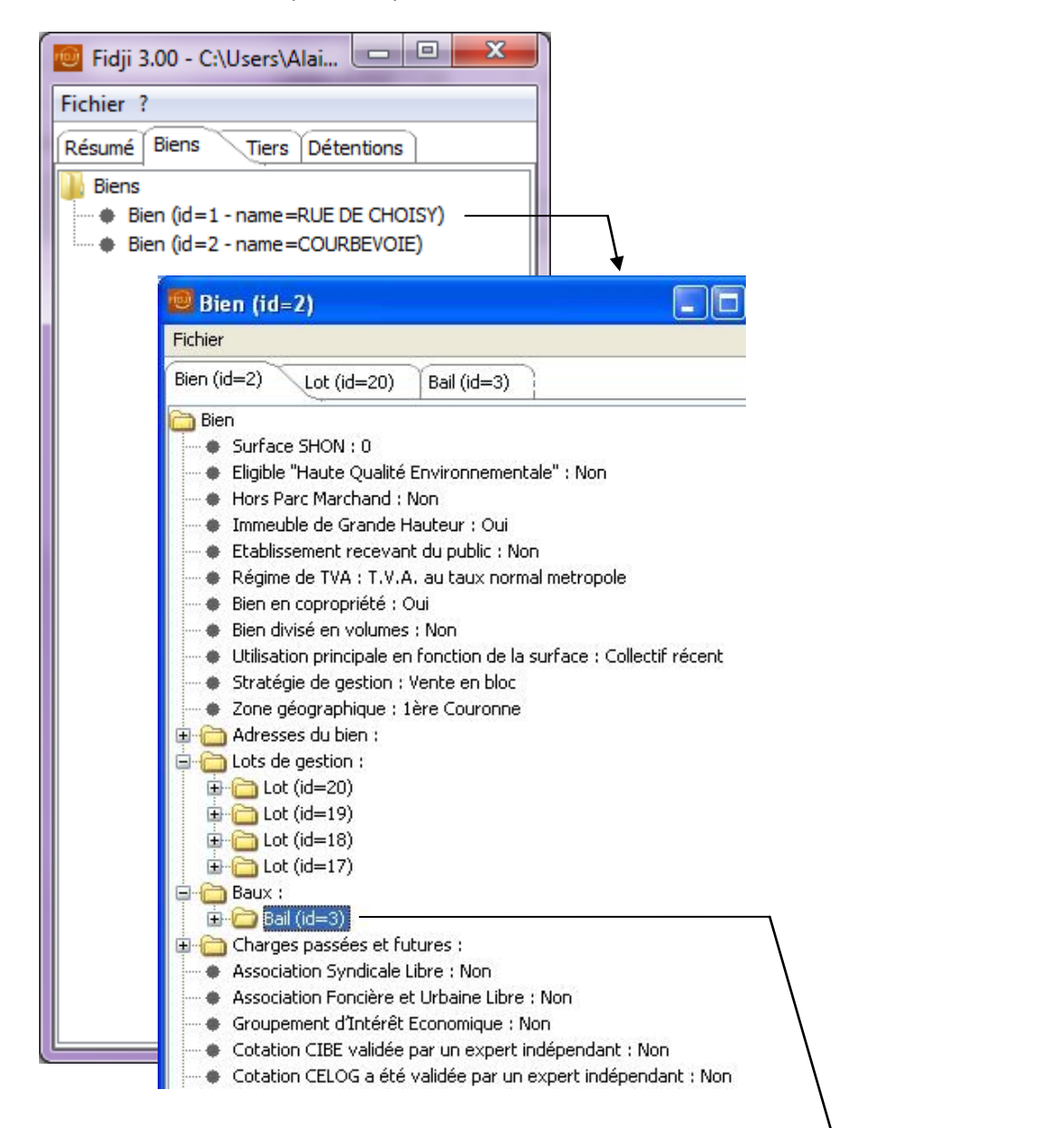

Bien (id=2) | Bail (id=3)

Type de bail : Bail d'habitation 89
Date d'effet : 2008-05-02

🛅 Bail

Le contenu d'un lot ou d'un bail peut s'ouvrir en « dépliant » le dossier, mais le fait de cliquer sur la ligne d'un lot ou d'un bail créera un nouvel onglet dans la fenêtre

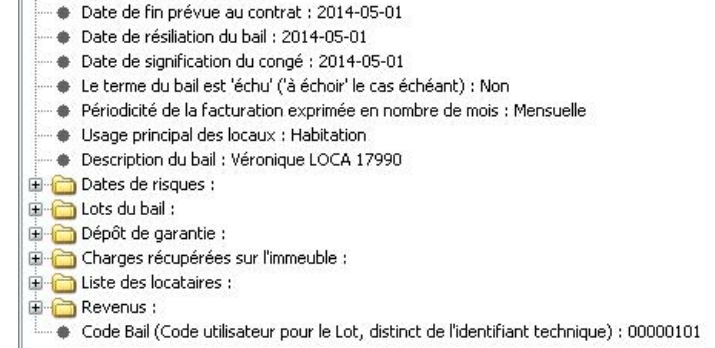

## 4 Version du logiciel Java installée sur votre poste de travail

L'exécution du Viewer nécessite de disposer de la version 6 de Java sur votre poste de travail. C'est une application gratuite disponible sur le site de l'éditeur et certainement déjà installée sur votre ordinateur.

En cas de dysfonctionnement du Viewer, consultez votre assistant informatique interne afin qu'il vérifie la version de Java dont vous disposez, en consultant le site: http://java.com/fr/download/testjava.jsp

Pour disposer de la version 6 de Java, vous pouvez accéder au site de téléchargement :

| Lava"           |                                                                                                    |                                                         | Recherche                                                                                                    |
|-----------------|----------------------------------------------------------------------------------------------------|---------------------------------------------------------|----------------------------------------------------------------------------------------------------|
| E Java          | Java en action Téléchargements                                                                                                    | Aide                                                    |                                                                                                    |
| Java 7          | Téléchargement gratuit Java                                                                                                    |                                                         |                                                                                                    |
| » <u>Java 7</u> | Version 6 Update 33                                                                                                    |                                                         |                                                                                                    |
|                 | Sélectionnez le fichier correspondant à votre système<br>d'obtenir la dernière version de Java pour votre ordinat<br>En téléchargeant Java, vous reconnaissez avoir lu et<br>l'utilisateur final | d'exploitation dans la<br>leur.<br>t accepté les termes | liste ci-dessous, afin<br>du <u>contrat de licence de</u>                                                                                                 |
|                 | Windows 🚯 Laquelle dois-je choisir                                                                                                    | 2                                                       |                                                                                                    |
|                 | Windows 1 Laquelle dois-je choisir<br>Windows 7, XP Hors ligne (32 bits)<br>taille du fichier : 16.2 MB                                                                                          | ?<br>Instructions                                       | <u>Vérifier maintenant</u>                                                                                                    |
|                 | Windows   Laquelle dois-je choisir     Windows 7, XP Hors liqne (32 bits)     taille du fichier : 16.2 MB     Windows 7, XP Hors liqne (64 bits)     taille du fichier : 16.4 MB                 | 2<br>Instructions<br>Instructions                       | <u>Vérifier maintenant</u><br>Après avoir installé Java,<br>redémarrez votre<br>navigateur et <u>vérifiez que</u><br>Java a été correctement<br>installé. |

Viewer 2.0 FIDJI 2.0 - juin 2012

## 5 Mises à jour du Viewer

Le répertoire du Viewer contient plusieurs fichiers qui doivent être actualisés lorsqu'une mise à jour du format FIDJI est livrée.

- Le programme exécutable FIDJI.exe
- Les schémas de contrôle XSD du format FIDJI Fidji-Full.xsd 2.01 et 3.0
- Les fichiers paramètre du Viewer Codes.xls 2.01 et 3.0
- Le fichier documentation en ligne DocumentationFIDJI3.0.html
- Le Guide utilisateur du Viewer 3.0
- Les fichiers exemple 2.01 et 3.0

La mise à jour du Viewer doit être effectuée en téléchargeant la totalité du Viewer et en le réinstallant comme initialement dans un nouveau répertoire nommé avec le numéro de version.

| Nom                                      | Modifié le       | Туре                            | Taille   |
|------------------------------------------|------------------|---------------------------------|----------|
| 🐌 images                                 | 23/07/2015 15:16 | Dossier de fichiers             |          |
| 🌗 img                                    | 23/07/2015 15:16 | Dossier de fichiers             |          |
| 🔁 Viewer FIDJI 3.0 Guide utilisateur.pdf | 23/07/2015 15:25 | Adobe Acrobat Document          | 1 046 Ko |
| 🖲 FIDJI.exe                              | 17/07/2015 20:25 | Application                     | 4 121 Ko |
| DocumentationFIDJI3.0.html               | 17/07/2015 20:25 | Chrome HTML Document            | 3 402 Ko |
| 🗐 Codes.xls                              | 20/07/2015 15:51 | Feuille Microsoft Excel 97-2003 | 209 Ko   |
| 🕙 Codes_v2.xls                           | 17/07/2015 20:25 | Feuille Microsoft Excel 97-2003 | 144 Ko   |
| FIDJI-2.01-SampleFile.xml                | 17/07/2015 20:25 | Fichier XML                     | 424 Ko   |
| FIDJI-3.00-SampleFile.xml                | 20/07/2015 13:04 | Fichier XML                     | 427 Ko   |
| 📾 Fidji-Full-2-01.xsd                    | 17/07/2015 20:25 | W3C XML Schema                  | 121 Ko   |
| 📾 Fidji-Full-3-0.xsd                     | 20/07/2015 13:18 | W3C XML Schema                  | 140 Ko   |